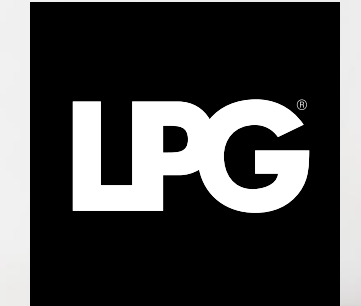

#### **INNER POWER. BETTER LIFE.**

GUIDE MISE A JOUR

#### endermoscan™ GUIDE DE MISE A JOUR

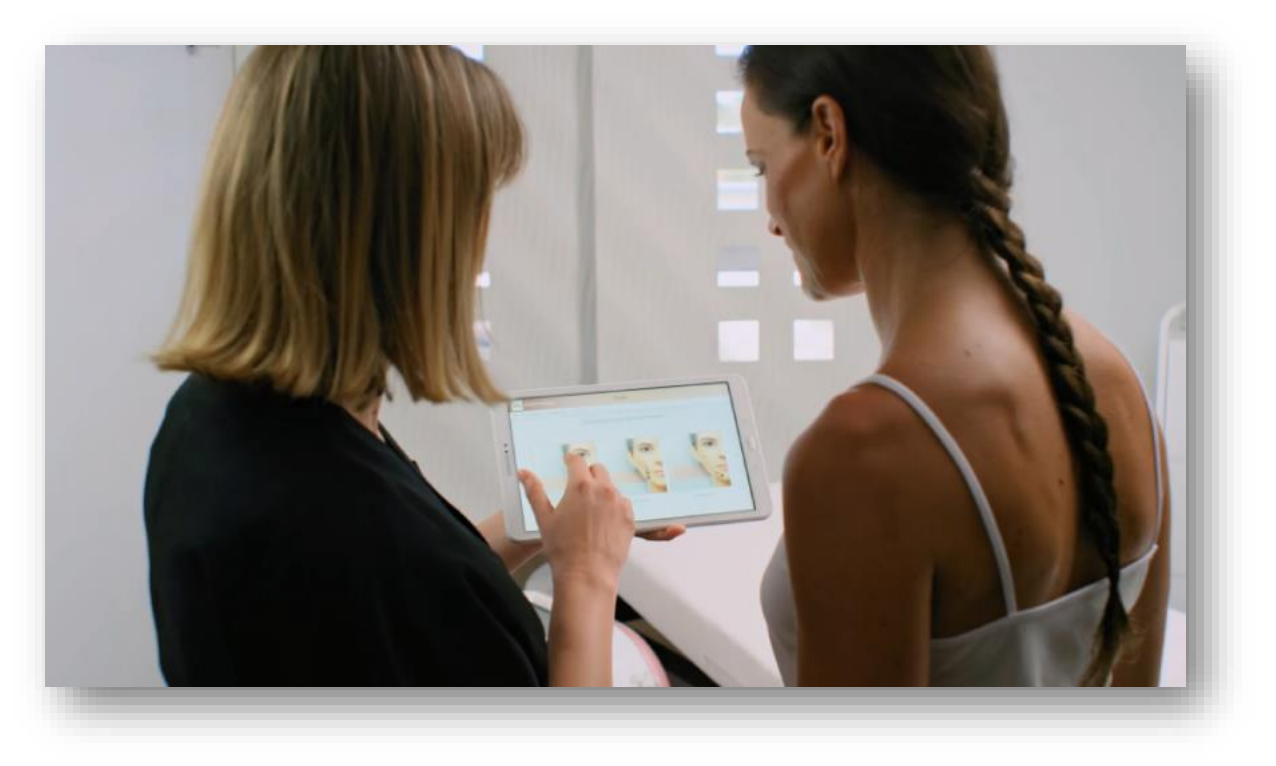

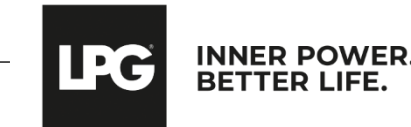

#### Tablette SAMSUNG T510

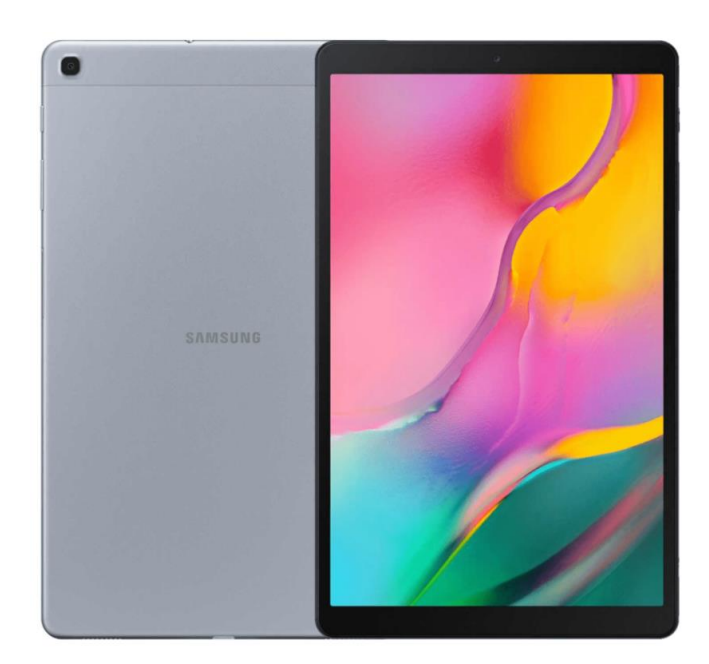

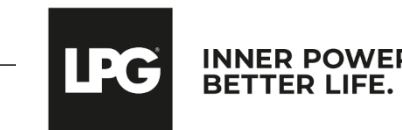

Renseignez l'**URL** <u>https://www.lpgsystems.com/endermoscan/apk-fr/</u> dans le navigateur de la tablette (Chrome ou autre)

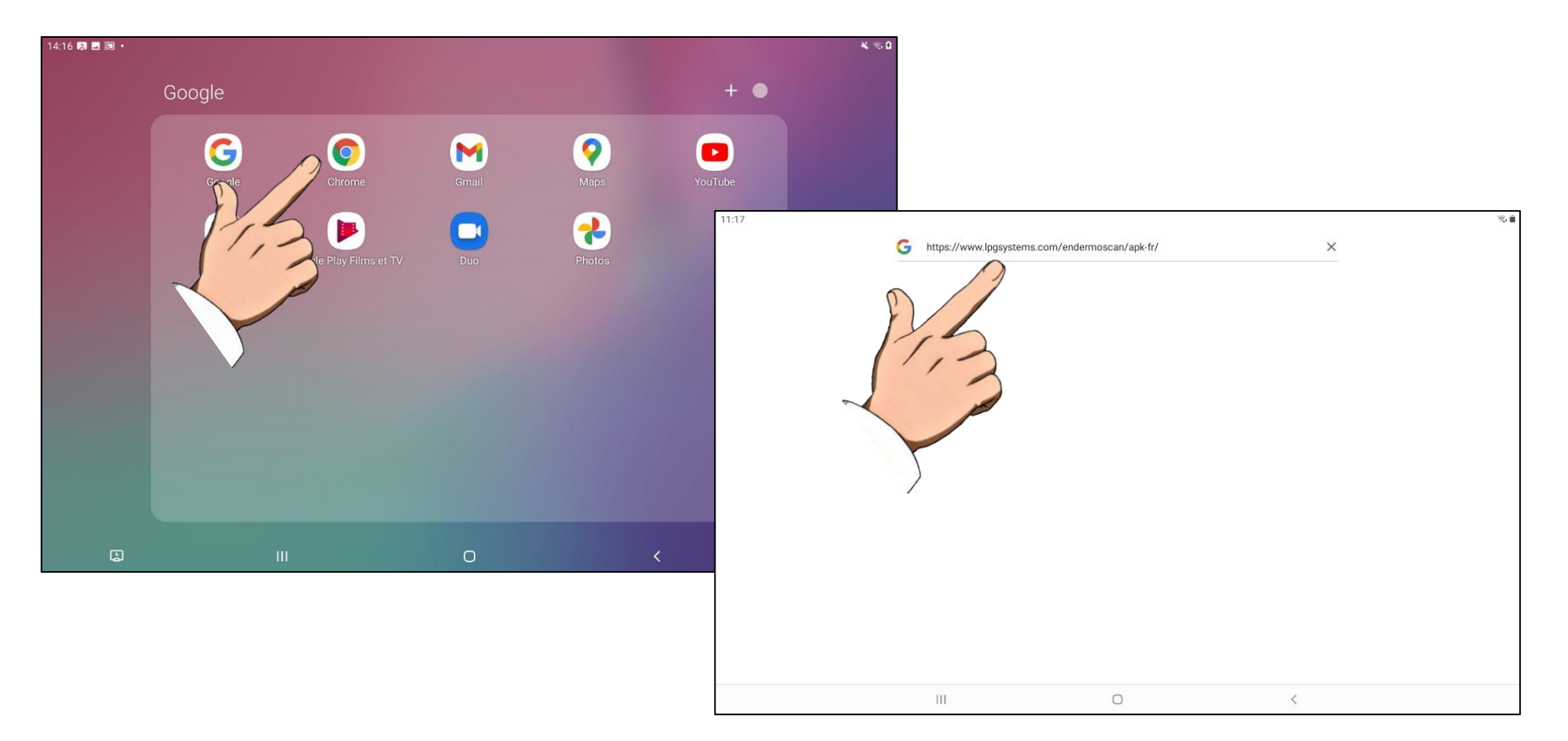

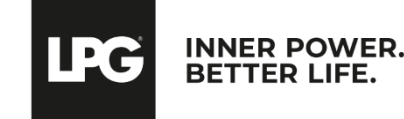

Sur cette page, cliquer sur JE TÉLÉCHARGE.

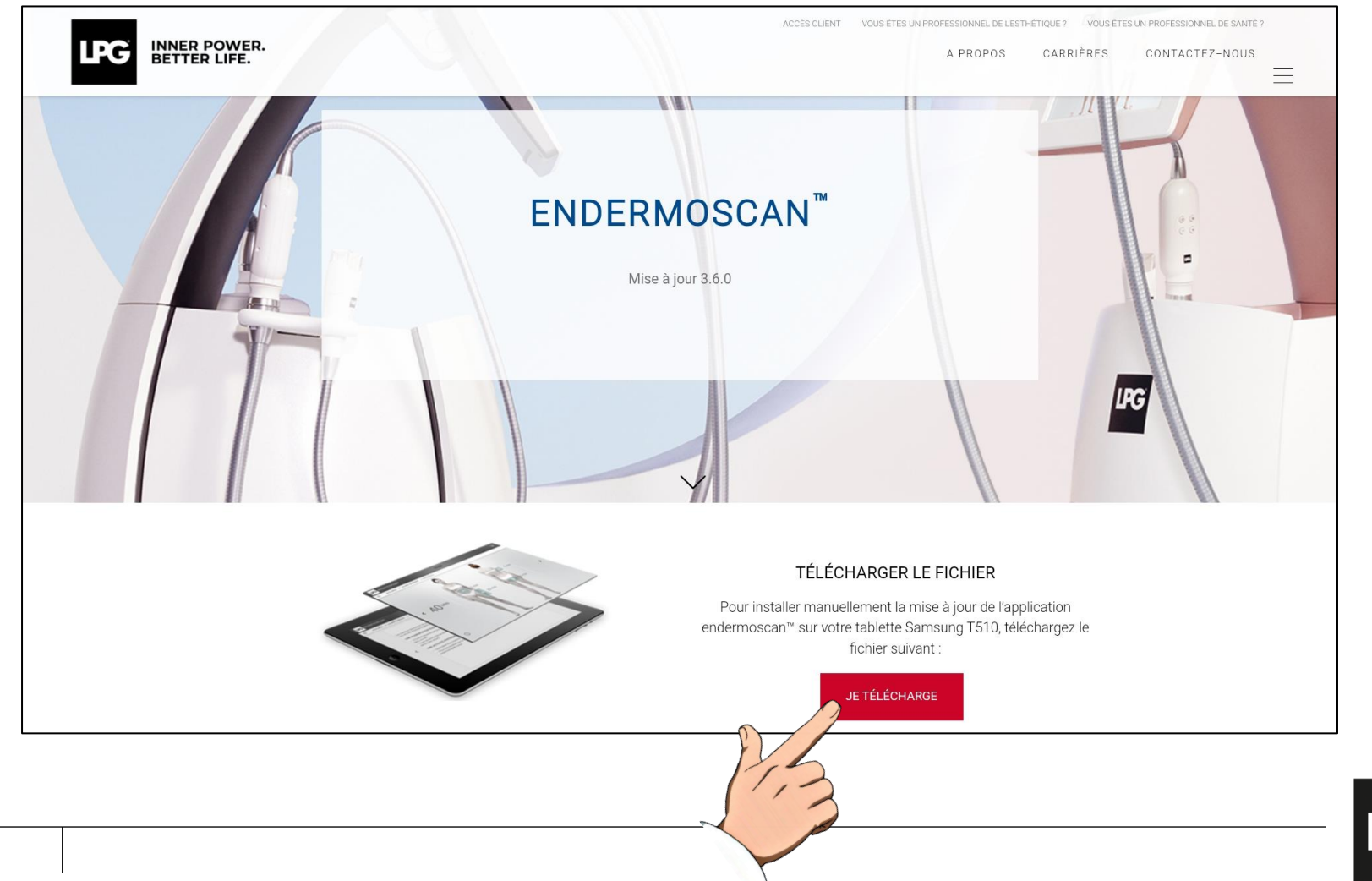

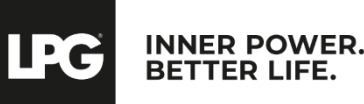

Une fenêtre s'ouvre, cliquer sur **Ouvrir.** 

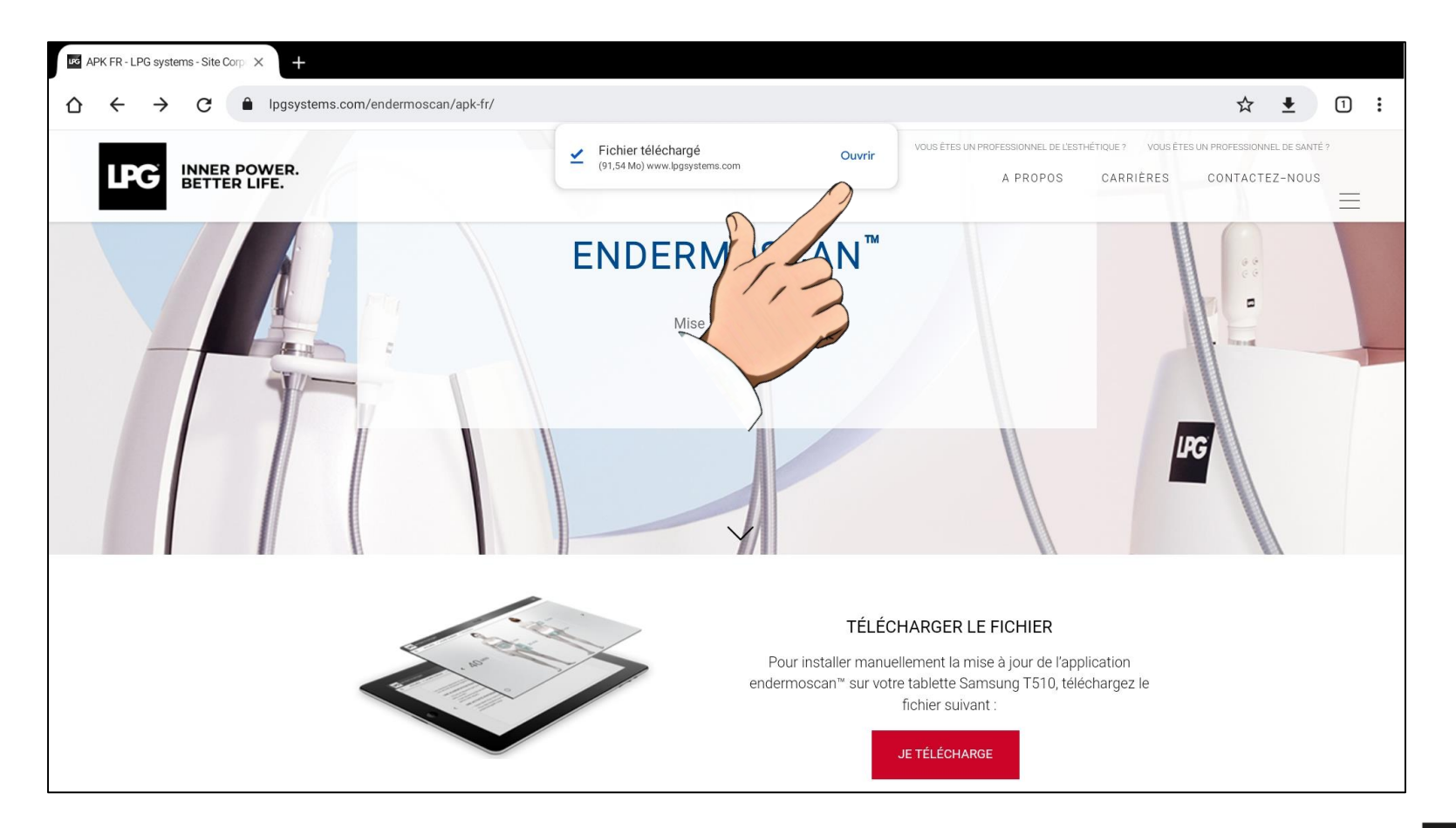

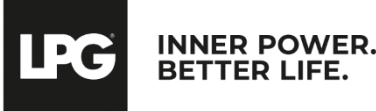

Cliquer ensuite sur Paramètres.

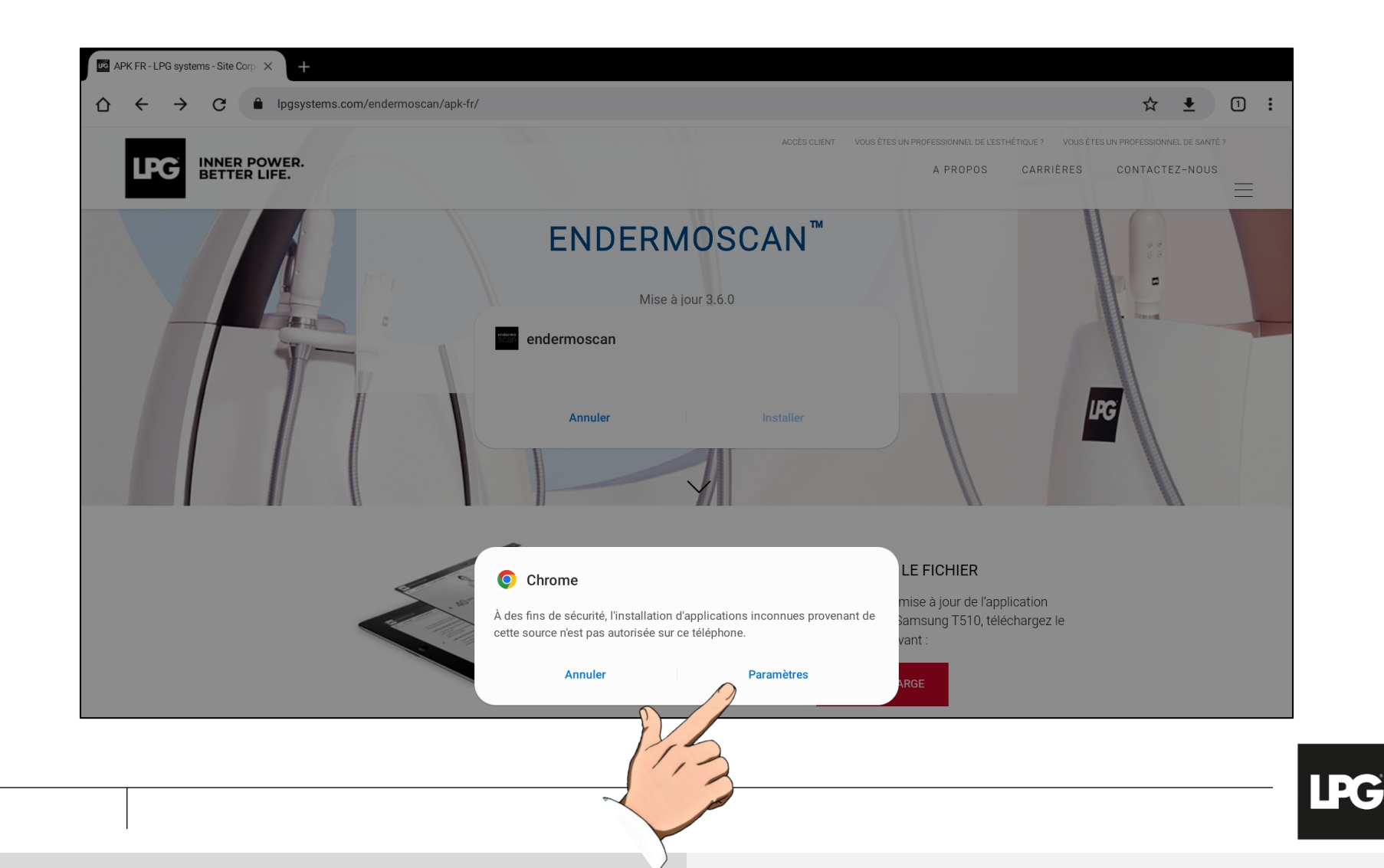

**INNER POWER.** 

BETTER LIFE.

Si besoin, autoriser l'installation depuis cette source si la « tablette bloque ».

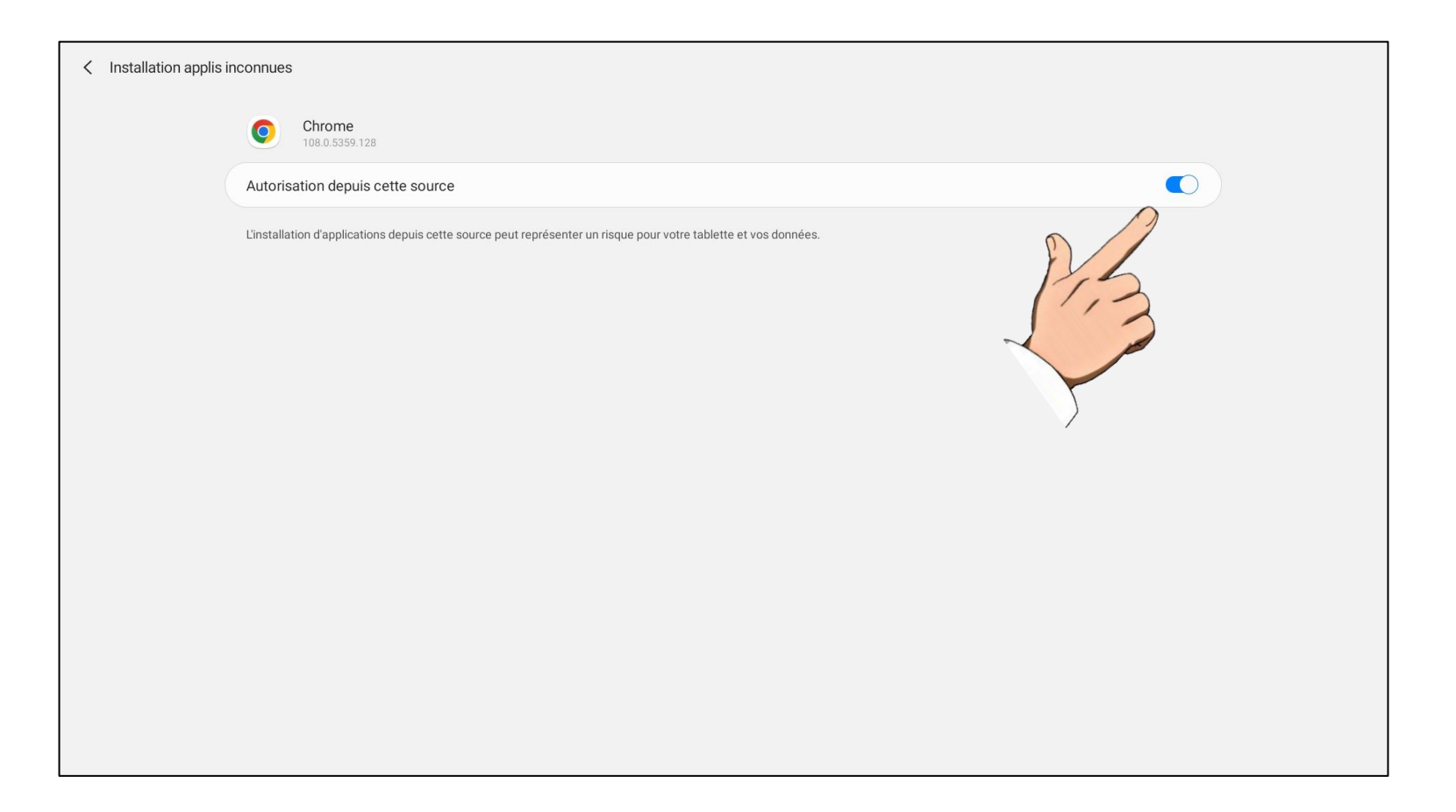

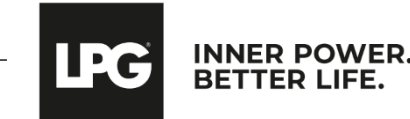

#### Cliquer sur **Installer**.

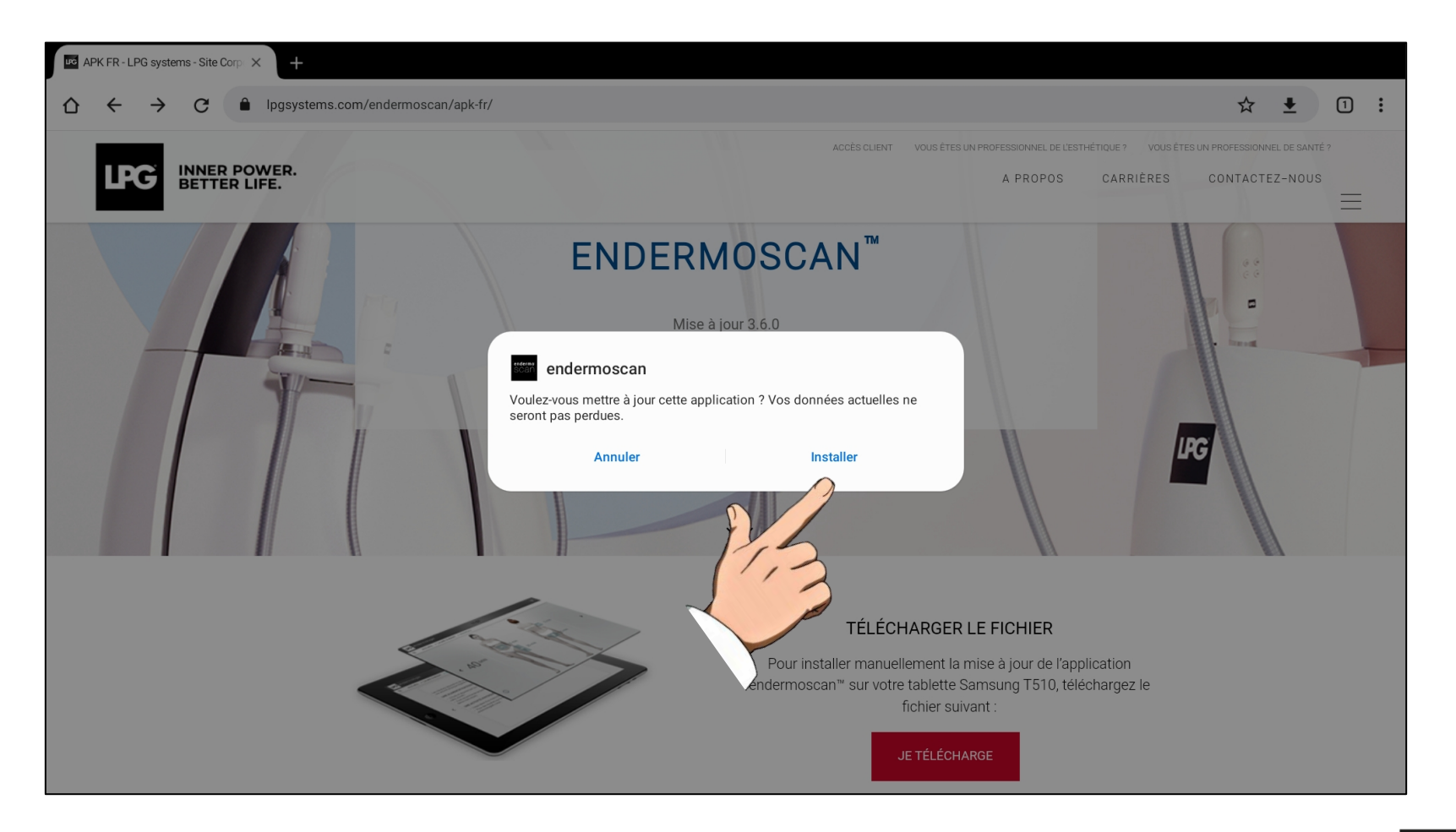

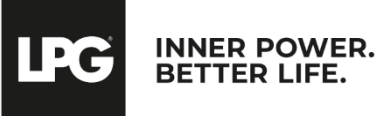

#### Cliquer encore sur **Ouvrir**.

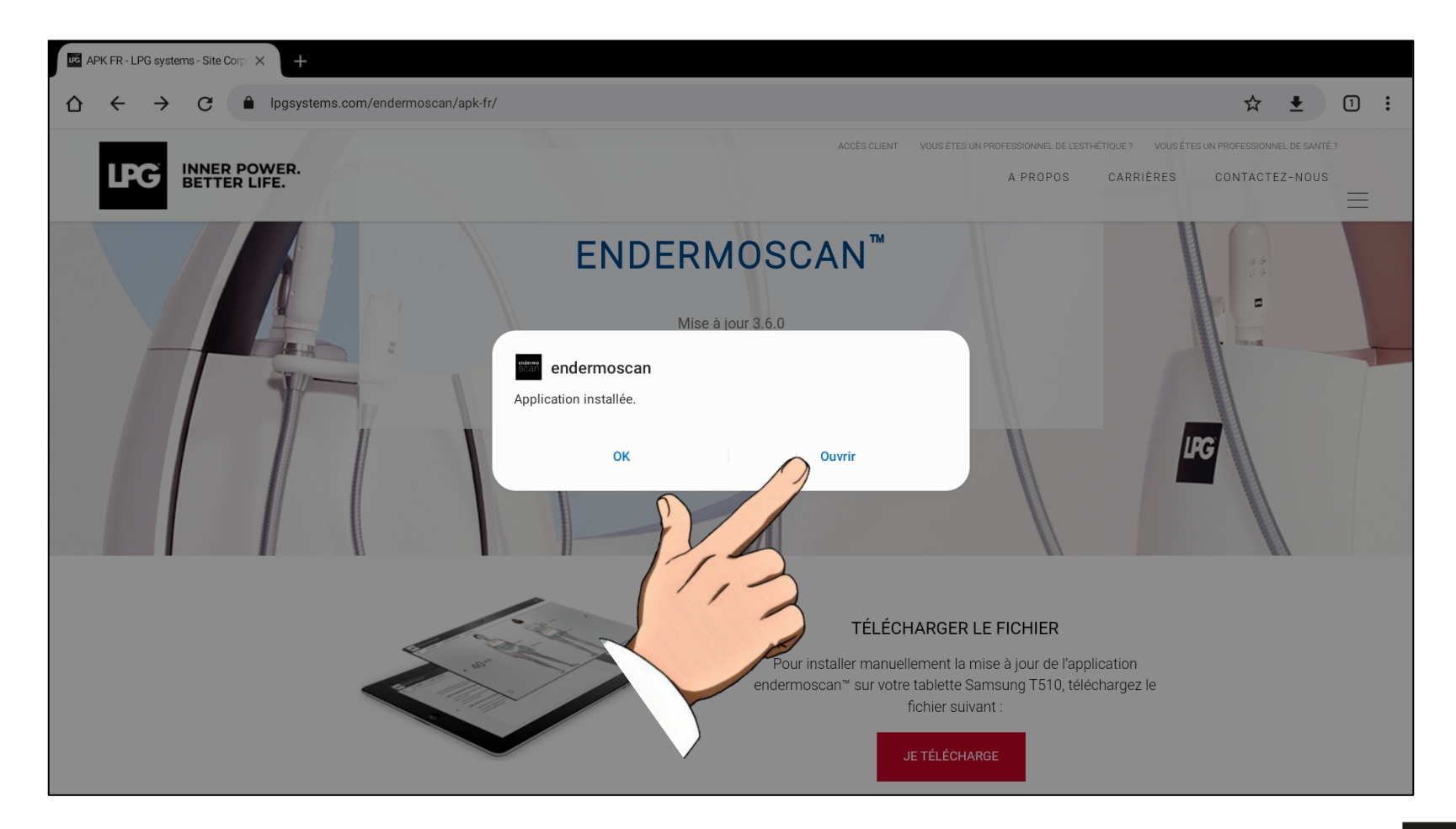

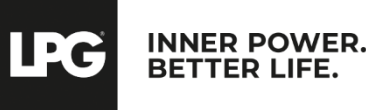

#### Félicitations, votre mise à jour est installée !

Au premier démarrage, renseignez votre **identifiant** (adresse email rattachée à votre compte LPG®) et votre **mot de passe personnel** (choisi par vos soins).

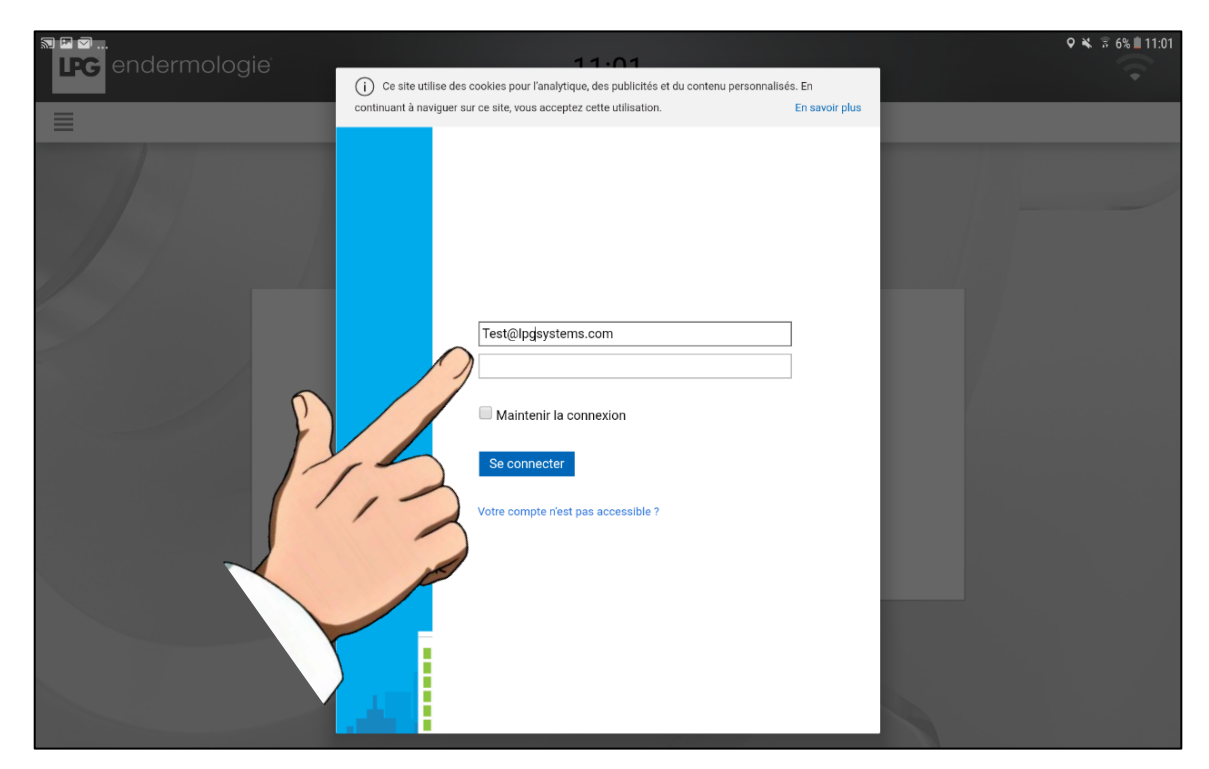

En cas de mot de passe oublié, cliquez sur « **Votre compte n'est pas accessible** ? » ou sur le lien suivant <u>https://portal.lpgsystems.com/password</u> pour restaurer votre mot de passe.

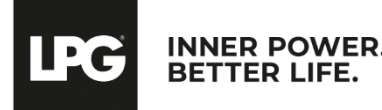